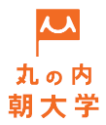

## 新規登録入力マニュアル

新規登録について

1 必要事項をご入力ください。

| 記入例 ※全項目                         | 必須入力となりますので入力漏れのないようご確認ください。                                                     |
|----------------------------------|----------------------------------------------------------------------------------|
| メールアドレス(ログインID)                  | asadaigaku@asadaigaku.jp < ご入力いただいたメールアドレスに、<br>審査結果など事務局から連絡が入<br>ります。          |
| メールアドレス確認                        | asadaigaku@asadaigaku.jp                                                         |
| パスワード                            | <ul> <li>●●●●●●●●●●●●●●●●●●●●●●●●●●●●●●●●●●●●</li></ul>                          |
| パスワード確認                          | •••••                                                                            |
| コンテンツ実施者名(主催)                    | 丸の内朝大学                                                                           |
| 担当者(キュレーター)                      | 朝大たろう                                                                            |
| 部署・肩書                            | プロデューサー ← 肩書が無い場合は「無し」とご入力ください。                                                  |
| 住所                               | 111-1111 東京都千代田区大手町1-1朝大ビル8F<br>※建物名までご入力くださ・・・・・・・・・・・・・・・・・・・・・・・・・・・・・・・・・・・・ |
| 団体・担当者プロフィール                     | 毎日約28万人が行き交う丸の内。朝7時の出勤前に、学びに向かう人がい<br>ます。仕事でもプライベートでもない、丸の内でのキャンパスライフを応<br>援します。 |
| 団体または<br>活動がわかるURL               | https://asadaigaku.jp/                                                           |
|                                  | レノノノノ大加省が示う」に叫志してコノノノン天応伯豆琢でする                                                   |
| コンテンツ実施者規約に同意の<br>上確認画面へお進みください。 | 新規登録確認画面へ →                                                                      |

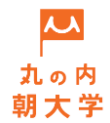

## 新規登録入力マニュアル

以下の内容でお間違いないかご確認ください。

| 2 登録情報をご確認ください。    |                                                                          |
|--------------------|--------------------------------------------------------------------------|
| メールアドレス(ログインID)    | ) asadaigaku@asadaigaku.jp                                               |
| メールアドレス確認          | asadaigaku@asadaigaku.jp                                                 |
| パスワード              | <ul><li>●●●●●●●●●●●●●●●●●</li><li>※半角英数を組み合わせ、8文字以上で設定をお願いします。</li></ul> |
| パスワード確認            | •••••                                                                    |
| コンテンツ実施者名(主催)      | 丸の内朝大学                                                                   |
| 担当者(キュレーター)        | 朝大たろう                                                                    |
| 部署・肩書              | プロデューサー                                                                  |
| 電話番号               | 03-3333-3333<br>※半角数字でハイフンで区切りご入力ください。例)01-234-5678                      |
| 住所                 | 111-1111 東京都千代田区大手町1-1朝大ビル8F<br>※建物名までご入力ください。                           |
| 団体・担当者プロフィール       | 毎日約28万人が行き交う丸の内。朝7時の出勤前に、学びに向かう人がいます。仕事でもプライベートでもない、丸の内でのキャンパスライフを応援します。 |
| 団体または<br>活動がわかるURL | https://asadaigaku.jp/                                                   |
|                    | 修正する 講座実施者登録 →                                                           |
|                    |                                                                          |

2

確認後、登録ボタンをクリックしてください。

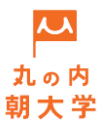

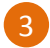

新規登録が完了しました。

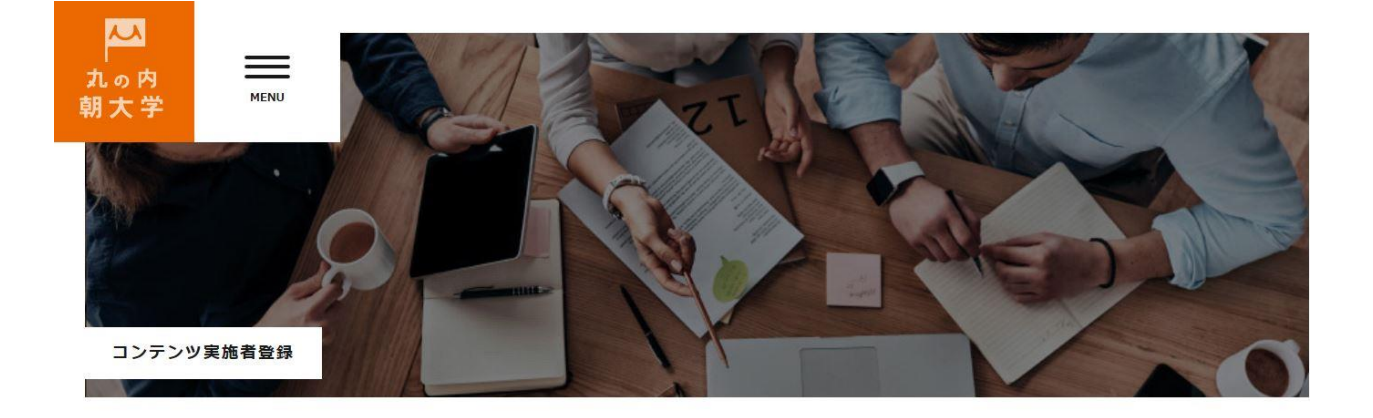

新規登録が完了しました。 ご登録いただいたメールアドレス宛に、コンテンツ企画の申込み (STEP 2) へ進む ログイン用URLをお送りいたしましたので、ご確認ください。

ご登録いただいたメールアドレスに自動返信メールが届きます。 コンテンツ企画入力へのログイン用URLが明記されていますので、ご登録いただいたメールアドレスと パスワードでログインし、コンテンツのお申込みにお進みください。

※以後、ログイン用URLは、STEP2からのコンテンツ申込み時に必要となりますので保存をお願いいたします。